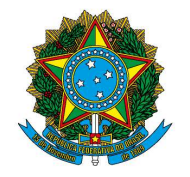

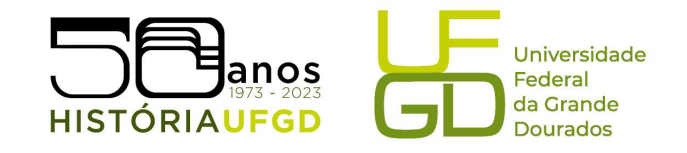

## **SIGECAD MATRÍCULA** Graduação em História **Passo a passo**

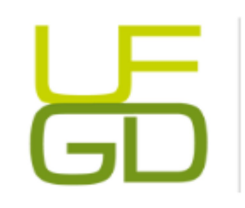

**Barbara Hellen Felipe Lube** Assistente em Administração Secretaria de graduação em História - FCH (67) 3410-2269 Unidade 2: Rodovia Dourados - Itahum, Km 12, Dourados/MS

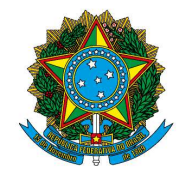

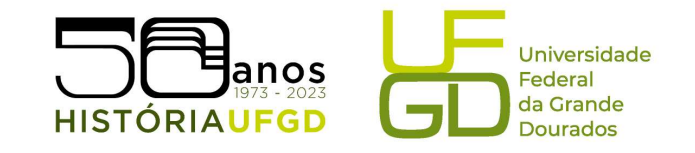

1° Passo: digitar na barra do navegador o endereço: <u>https://ufgdnet.ufgd.edu.br/</u> e teclar Enter.

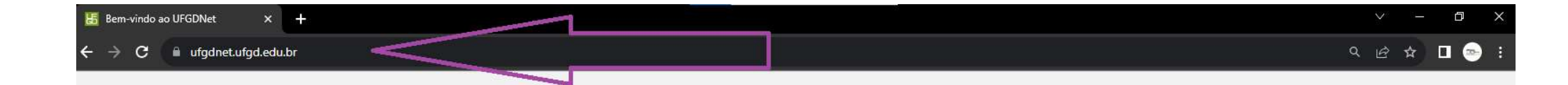

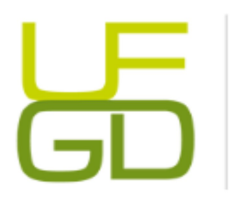

## Barbara Hellen Felipe Lube

Assistente em Administração Secretaria de graduação em História - FCH (67) 3410-2269 Unidade 2: Rodovia Dourados - Itahum, Km 12, Dourados/MS

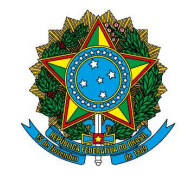

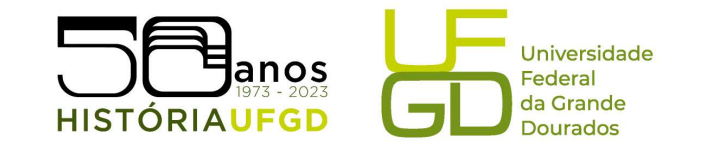

2° Passo: ao acessar a página, faça login.

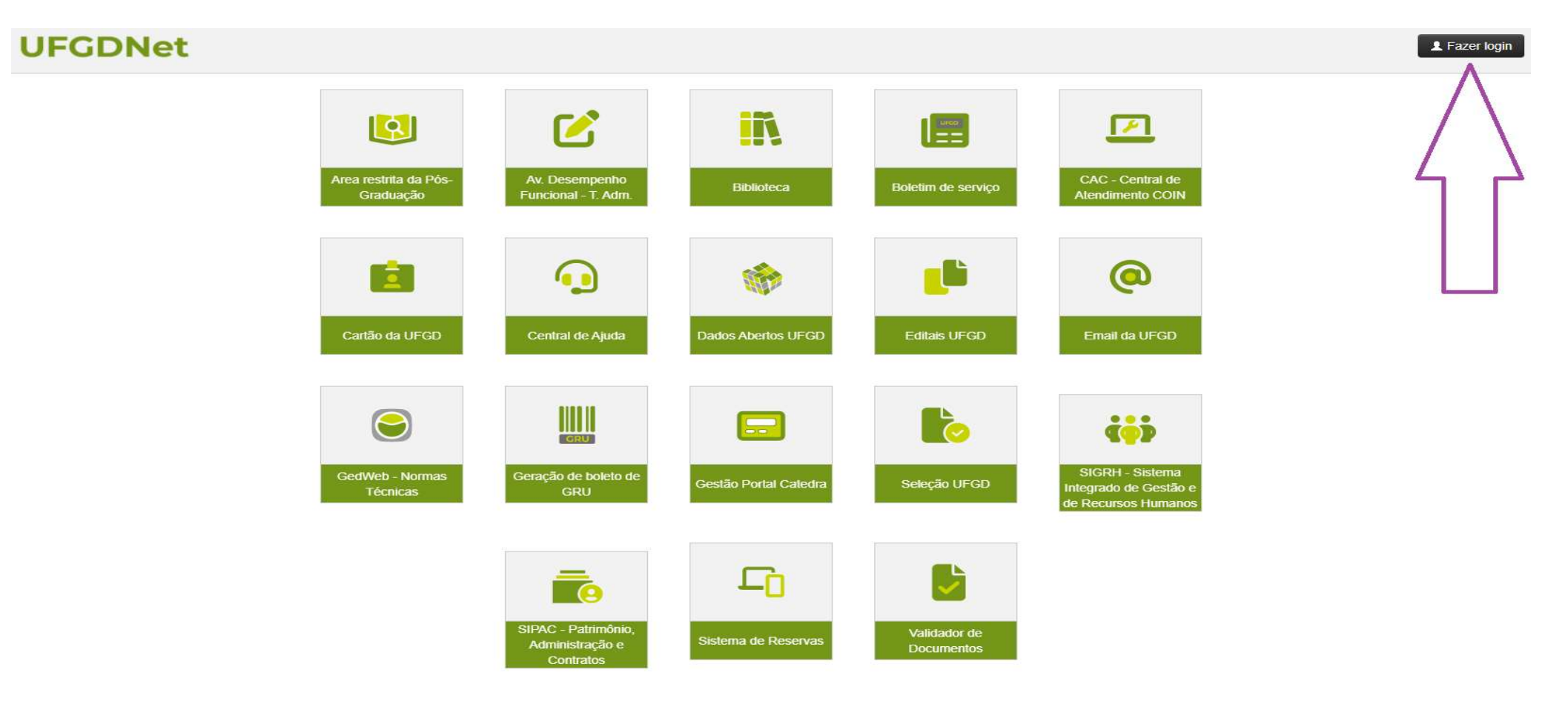

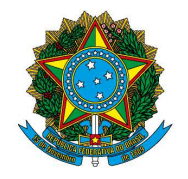

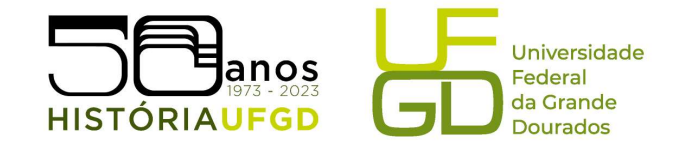

3° Passo: login e senha.

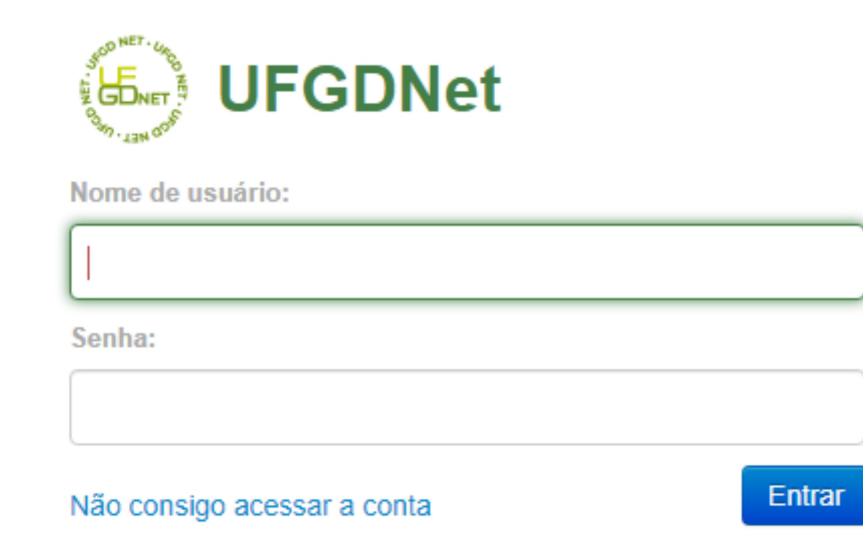

Caso tenha alguma dificuldade com o acesso, entre em contato com a Seção de Laboratórios de Informática da Faculdade. Nos cursos da FCH, o atendimento pode ser realizado pelo e-mail <u>selab.fch@ufgd.edu.br</u> ou telefone: (67) 3410-2302.

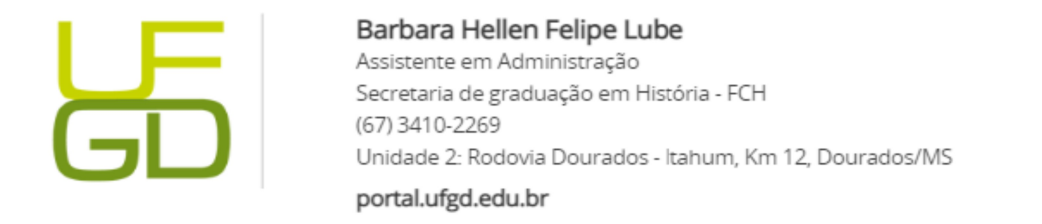

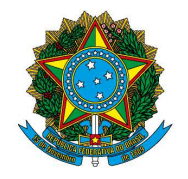

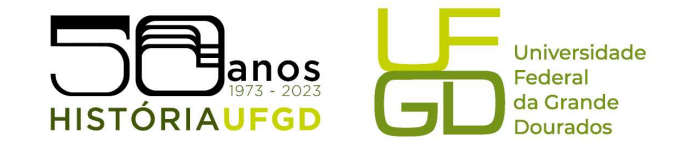

## 4° Passo: clique na opção "SIGECAD Matrícula"

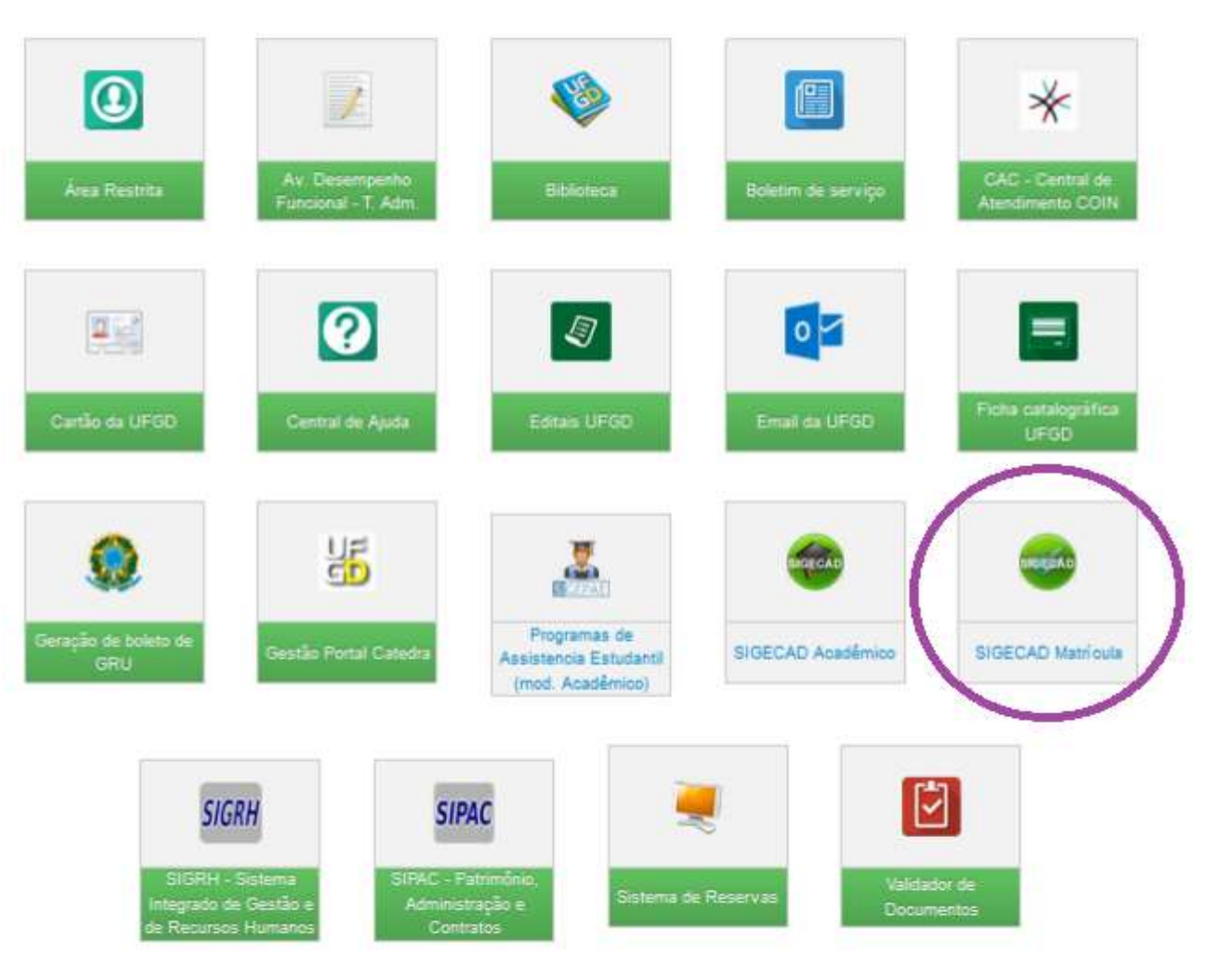

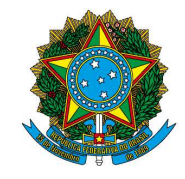

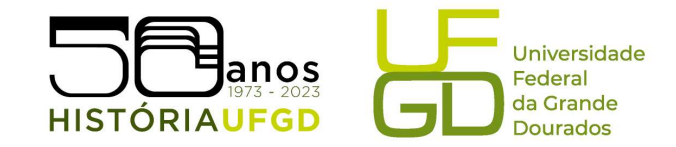

5° Passo: clique em "Próximo" e preencha o formulário de dados pessoais, atente-se para os campos obrigatórios.

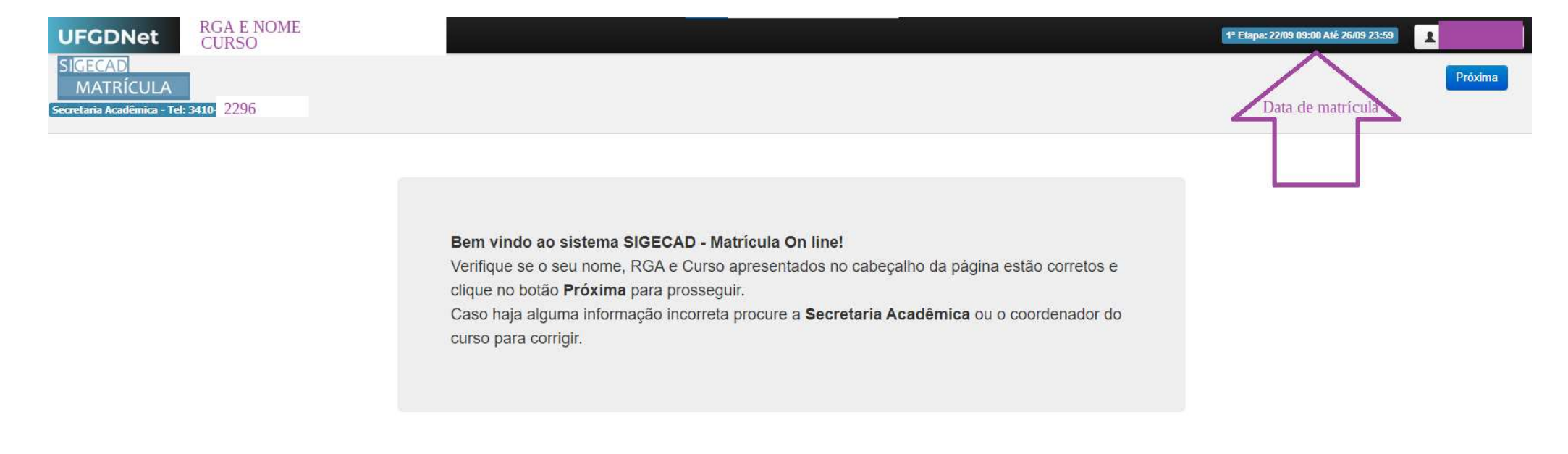

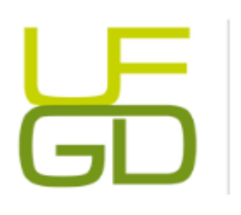

Barbara Hellen Felipe Lube Assistente em Administração Secretaria de graduação em História - FCH (67) 3410-2269 Unidade 2: Rodovia Dourados - Itahum, Km 12, Dourados/MS

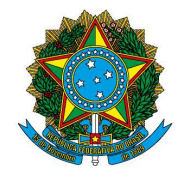

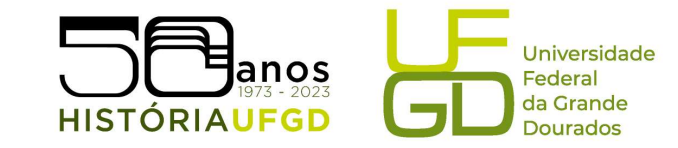

| JLA<br>67341022                 | 96                                                                                                    | Formulário de dados pessoais                                                   | Após conferir e<br>atualizar seus dados<br>clique no botão verde. |
|---------------------------------|----------------------------------------------------------------------------------------------------|--------------------------------------------------------------------------------|-------------------------------------------------------------------|
|                                 | Atenção! É n                                                                                               | ecessàrio que vocé confirme seu e-mail principal e e-mail alternativo. (CLIQUE | E AQ(JI)                                                          |
| Possivel Forma                  | ando                                                                                                    |                                                                                |                                                                   |
| Você estară se formando no      | 1° semastre de 2017?                                                                                       |                                                                                |                                                                   |
|                                 | 😔 Sim 🖷 Não                                                                                                |                                                                                |                                                                   |
| Indicadores So                  | ciais                                                                                                    |                                                                                |                                                                   |
| Ensino Mèdio cursado em:        | Escola Pública - Total •                                                                                   |                                                                                |                                                                   |
| <br>Portador de transforno glob | origanina - informe se o seu enorie mélio fu sursado en ecoso perteurar ou pública<br>al ou superdiotação? |                                                                                |                                                                   |
|                                 | 💿 Sim 🔹 Não                                                                                                |                                                                                |                                                                   |
| Recebe apolo social:            | fortador da transforma global en davan continenta su añas habitidadas kupartestas fac                      |                                                                                |                                                                   |
|                                 | 🗇 Sim 🕷 Não                                                                                                |                                                                                |                                                                   |
| Atividade complementar:         |                                                                                                    |                                                                                |                                                                   |
|                                 | Pesquisa: O Solaista 🔘 Voluntario 🛞 Hão perticipo                                                          |                                                                                |                                                                   |
|                                 | Extensão: O Roisida O Voluntino 🖷 Não participo                                                            |                                                                                |                                                                   |
|                                 | Monitoria: O bateria O Volunticio 🖲 telo partopo                                                           |                                                                                |                                                                   |
|                                 | Programa de Educação Tutoria(PET): 🔄 Bolsista                                                              |                                                                                |                                                                   |
|                                 | Programa de Ensino de Graduação(PEG):                                                                      |                                                                                |                                                                   |
|                                 | Programa Institucional de Bolsas de Iniciação à Docência(PIBID):                                           | Golanta.                                                                       |                                                                   |
|                                 | Programa Institucional de Bolaas de Iniciação Científica(PBBC)                                             | Goldsta                                                                        |                                                                   |
|                                 | stofferen unterstering of County of Manager Countries interin-                                             |                                                                                |                                                                   |

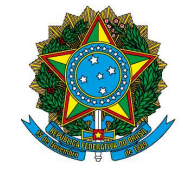

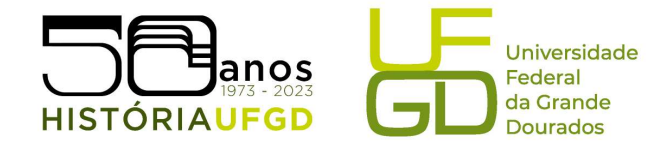

É possível navegar pelas disciplinas ofertadas na Universidade, através da pesquisa pelo nome. Recomendamos que siga a matrícula das disciplinas obrigatórias na aba "Disciplina do meu CURSO" e acompanhe a semestralização ideal da estrutura curricular do curso (Projeto pedagógico e Manual do acadêmico disponíveis na página do Curso), junto ao horário de aulas disponível por semestre. Caso tenha dúvida, entre em contato com a Secretaria e Coordenação. Caso não haja vaga na disciplina, aguarde o período de "Ajuste de Matrícula" e preencha a solicitação no sistema. É preciso realizar matrícula em três disciplinas por semestre (salvo formandos), para manter o vínculo na instituição.

| FIGECAR                                               |                                                                                                    |                   | Disciplinas do meu CURSO            |
|-------------------------------------------------------|----------------------------------------------------------------------------------------------------|-------------------|-------------------------------------|
| SIGECAD                                               |                                                                                                    | Buscar            | Disciplinas da FACULDADE            |
| MATRICULA                                             |                                                                                                    |                   | Disciplinas Comuns à AREA           |
| Secretaria Acadêmica - Tel: 6734102296                | Buscar por:                                                                                                    |                   | Disciplinas Comuns à UNIVERSIDADE   |
|                                                       |                                                                                                    |                   | Disciplinas <u>Eletivas</u> a todos |
| Neste espaço, é                                       | rar por - Disciplinas do meu CURSO                                                                                                    | Todos os dias 👻 🗙 | Imprimir comprovante de matrícula   |
| DOCCIVA DROCUMON Solicitar                            | T2-P2                                                                                                    | Vagas             |                                     |
| possivel procurar Matricula                           | The second second secon | 30                | Tipp Periodo                        |
| disciplinas pelo                                      | Sem horário C.H.:72 h/a                                                                                                    | 52                | ripo renouo                         |
|                                                       | Local de aula:                                                                                                    |                   | OBR-C De até                        |
| nome.                                                 |                                                                                                    |                   |                                     |
| Solicitar                                             | T1-P1                                                                                                    | Vagas             |                                     |
| Matrícula                                             | 1207 -                                                                                                    | 21                |                                     |
|                                                       | Sem horário C.H.:72 h/a                                                                                                    | 21                |                                     |
| Quadro de Horários                                    | Local de aula:                                                                                                    |                   | Impomir hotátio                     |
|                                                       |                                                                                                    |                   |                                     |
| Solicitar                                             | T1.P1                                                                                                    | Vagas             |                                     |
| Hora Segund Matricula                                 |                                                                                                    | 31                | Sábado                              |
| So proferin á possíval                                | Sem horário C.H.:72 h/a                                                                                                    | 51                |                                     |
| se preferit, e possiver                               | Local de aula:                                                                                                    |                   |                                     |
| selecionar a                                          |                                                                                                    |                   |                                     |
| disciplina que Solicitar                              | T2-P2                                                                                                    | Vagas             |                                     |
| anarece neste esnaco Matrícula                        |                                                                                                    | 39                |                                     |
| aparece neste espaço                                  | Sem horario C.H.:72 h/a                                                                                                    | 00                |                                     |
| e clicar em "solicitar                                | Local de aula:                                                                                                    | *                 |                                     |
| matrícula".                                           |                                                                                                    |                   |                                     |
|                                                       |                                                                                                    |                   |                                     |
|                                                       |                                                                                                    |                   | (*                                  |
| https://ufgdnet.ufgd.edu.br B UFGD   Acesso à informa |                                                                                                    | Privacidad        | e   Termos de Uso   Contato   Sobre |
|                                                       |                                                                                                    |                   |                                     |

## FUNDAÇÃO UNIVERSIDADE FEDERAL DA GRANDE DOURADOS

Unidade 2 - Rodovia Dourados/Itahum, Km 12 | 79804-970 | Dourados - MS | Tel.: (67) 3410-2300 | www.ufgd.edu.br | historia@ufgd.edu.br

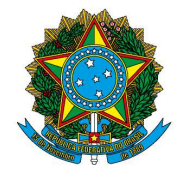

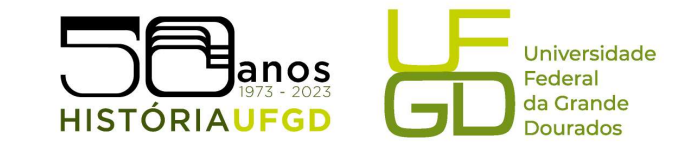

|                                                              | and a state of the state of the |                                                              |                                                                                                    |                      |                       |         |                                         |
|--------------------------------------------------------------|----------------------------------------------------------------------------------------------------|--------------------------------------------------------------|----------------------------------------------------------------------------------------------------|----------------------|-----------------------|---------|-----------------------------------------|
| SIGECAD                                                      | Ex: Algori                                                                                                    |                                                              |                                                                                                    |                      | thuscar               |         |                                         |
| MATRICULA<br>Secretaria Acadimina 1 Tel: 3430-2820/3430-2826 |                                                                                                    | Buscar                                                       | por: #Disciplina ©Curso                                                                             |                      |                       |         |                                         |
| Lista de matriculas - Etapa 1 transa elem                    | Caso q                                                                                                    | ueira excluir alguma dis                                     | sciplina, passe o moi                                                                               | use na região        | -                     |         | Income Last, Specie de Constante        |
| Etapa Turma Disciplina                                       | indicad                                                                                                    | a pela seta, clique na liz                                   | ceira e confirme.                                                                                   |                      | Professor Responsavel | C.H.    | Tipo                                    |
| M1 Tt-P1                                                     |                                                                                                    |                                                              |                                                                                                    |                      |                       | 60 r/a  |                                         |
| MM 71-P1                                                     |                                                                                                    |                                                              |                                                                                                    |                      |                       | 60 h/a  | ELT DAT                                 |
| NW TS-P1                                                     |                                                                                                    |                                                              |                                                                                                    |                      |                       | 60 n/a  | Chipue anna pama remover esta matricula |
| Total disciplinas: 5                                         |                                                                                                    |                                                              |                                                                                                    |                      |                       | 180 h/a | 1                                       |
| Quadro de Horários                                           |                                                                                                    |                                                              |                                                                                                    |                      |                       |         | Important functions                     |
|                                                              |                                                                                                    |                                                              |                                                                                                    |                      |                       |         | -                                       |
| Hora Segunda-feira                                           | Terça-feira                                                                                                    | Quarta-feira                                                 | Quinta-feira                                                                                        | Sexta-feira          |                       | Sabado  |                                         |
|                                                              |                                                                                                    |                                                              |                                                                                                    |                      |                       |         |                                         |
| Lista de matrículas - Etapa 1 Ertenda as etapas              |                                                                                                    | Remover Matricula                                            | ×                                                                                                   |                      |                       |         | Tespernie comprovante de matriculu      |
|                                                              |                                                                                                    | Justifique a necessidade de                                  | remover a matrícula da disciplina                                                                   |                      |                       |         |                                         |
| Etapa Turma Disciplina                                       |                                                                                                    | comprovante de matrícula par                                 | texto abalixo. Essa informação será visivel no<br>a o aluno, para o coordenador e para a Secretaria |                      | Professor Responsável | C.H.    | Tipo Periodo                            |
| 301 119P1                                                    |                                                                                                    | Digite aqui sua justificativa                                |                                                                                                    |                      |                       |         |                                         |
| MM T1-P1                                                     |                                                                                                    |                                                              |                                                                                                    |                      |                       |         |                                         |
| MM T1-P1                                                     |                                                                                                    |                                                              |                                                                                                    |                      |                       |         |                                         |
| Total disciplinas: 3                                         |                                                                                                    | 29/250                                                       | Remover esta matricula                                                                              |                      |                       |         |                                         |
| Quadro de Horários                                           |                                                                                                    | Após clicar na lixeira, digit<br>esta matrícula" e assim a d | e sua justificativa, clique em '<br>isciplina será excluída de seu                                  | "remover<br>sistema. |                       |         | Imprime hordero                         |
| Hora Segunda-feira                                           | Terça-feira                                                                                                    | Quarta-feira                                                 | a<br>Quinta-feira                                                                                   | Sexta-feira          |                       | Sábado  |                                         |
|                                                              |                                                                                                    |                                                              |                                                                                                    |                      |                       |         |                                         |
|                                                              |                                                                                                    |                                                              |                                                                                                    |                      |                       |         |                                         |
|                                                              |                                                                                                    |                                                              |                                                                                                    |                      |                       |         |                                         |

FUNDAÇÃO UNIVERSIDADE FEDERAL DA GRANDE DOURADOS Unidade 2 - Rodovia Dourados/Itahum, Km 12 | 79804-970 | Dourados - MS | Tel.: (67) 3410-2300 | www.ufgd.edu.br | historia@ufgd.edu.br

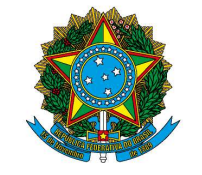

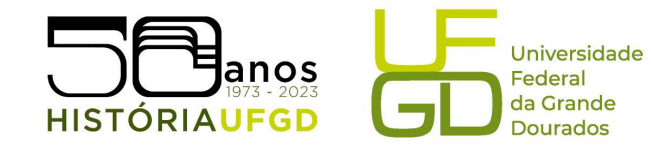

| SIGECAD                                             | Ex: Algoritmos                                                                    | Buscar                  | Disciplinas do meu <u>CURSO</u><br>Disciplinas da <u>FACULDADE</u><br>Disciplinas Comuns à ÁREA |
|-----------------------------------------------------|-----------------------------------------------------------------------------------|-------------------------|-------------------------------------------------------------------------------------------------|
| MATRICULA<br>Secretaria Acadêmica - Tel: 6734102296 | Buscar por:   Buscar por:   Curso                                                 |                         | Disciplinas Comuns à <u>UNIVERSIDADE</u><br>Disciplinas <u>Eletivas</u> à todos                 |
| Lista de matrículas - Entenda as etapas             |                                                                                   |                         | Imprimir comprovante de matrícula                                                               |
| Etapa Turma Disciplina                              | O comprovante das matrículas<br>pode ser impresso neste ícone.                    | Professor Response C.H. | Tipo Período<br>OBR-C De até                                                                    |
| Total disciplinas: 1<br>Quadro de Horários          | Vale lembrar que as disciplinas<br>solicitadas, em análise pela                   |                         | Imprimir borário                                                                                |
| Hora Segunda-feira Terça-feira                      | coordenação, estarão em<br>amarelo na "lista de<br>matrículas"e é obrigação da/do | Sexta-feira             | Sábado                                                                                          |
|                                                     | discente, acompanhar sua<br>efetivação.                                           |                         |                                                                                                 |

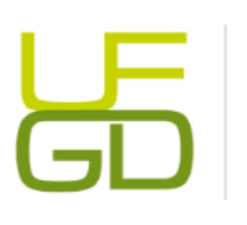

Barbara Hellen Felipe Lube Assistente em Administração Secretaria de graduação em História - FCH (67) 3410-2269 Unidade 2: Rodovia Dourados - Itahum, Km 12, Dourados/MS